# MINISTERIO DE LA PRODUCCIÓN, CIENCIA Y TECNOLOGÍA

Subsecretaría de Industria, Comercio y Minería Dirección Provincial de Minería

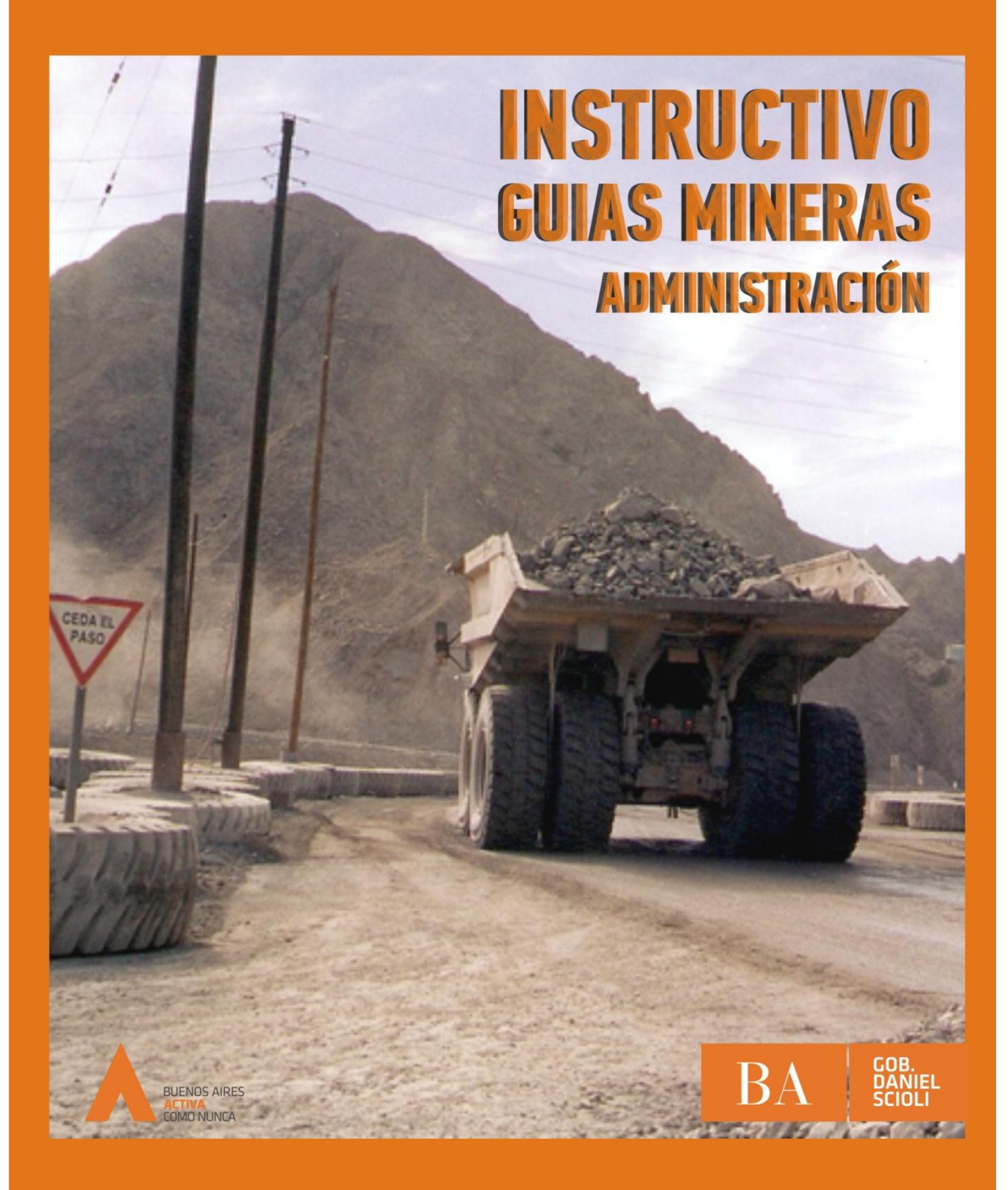

# **Aplicación Guías Mineras**

Instructivo emisión y expedición de Guías Mineras

Estimado usuario de Guías Mineras usted accederá a este sistema ingresando a www.mp.gba.gov.ar

Para poder emitir y expedir Guías Mineras deberán:

#### A) Productores Mineros de la Pcia. de Bs. As.

- 1 Deberá completar el formulario de registración con su número de Productor Minero.
- 2 Finalizado el registro estará en condiciones de utilizar el sistema.
- 3 Para ingresos posteriores deberá hacerlo mediante su CUIT y la clave elegida.
- 4 ¿Cómo solicitar su clave?

| Acceso al sistema    |  |
|----------------------|--|
| *CUIT:               |  |
| *Clave:              |  |
| Entrar               |  |
| Olvide mi clave      |  |
| (*) Campo requerido. |  |
|                      |  |

#### Ingreso al sistema

#### Productores Mineros de la Pcia. de Bs. As.

- 1. Deberá completar el formulario de registración con su número de Productor Minero.
- 2. Finalizado el registro estará en condiciones de utilizar el sistema.
- 3. Para ingresos posteriores deberá hacerlo mediante su CUIT y la clave elegida.

Para solicitar su clave de acceso cliquee aqui

Descargue el manual (.pdf)

#### Consultas

En este ítem usted puede acceder al detalle de módulos y guías de una empresa y al detalle pormenorizado de cada uno de los establecimientos mineros de la misma.

| BUEN | BA<br>DS AIRES PROVI | -<br>NCIA             | MINISTEI<br>GUÍAS ÚNICA    | RIO DE LA PRODUCCIÓN, C<br>AS DE TRASLADO | CIENCIA Y TECNOLOGÍ   |                 |                           |         |
|------|----------------------|-----------------------|----------------------------|-------------------------------------------|-----------------------|-----------------|---------------------------|---------|
|      | 🖹 guias -            | CONSULT               | TAS +                      |                                           |                       | 🛓 USUARIO: MINI | STERIO DE LA PRODUCCION - | 🕞 SALIR |
|      |                      | Resumen<br>Detalle de | Modulos y Guías<br>e Guías |                                           |                       |                 |                           |         |
|      |                      |                       | FECHA SOLICITUD 🗸          | TRAMITE                                   | EVALUACION            | FECHA FIN       |                           |         |
|      |                      |                       | 27/02/2015                 | PERMISO OFFLINE CANTERA: COMERCIO         | APROBADO (27/02/2015) | 27/05/2015      |                           |         |

| BUENC | BA<br>DS AIRES PROVI | -<br>NCIA             | MINISTERIO DE LA<br>GUÍAS ÚNICAS DE TRASLA            | PRODUCCIÓN, CIENCIA Y TECN<br><sup>do</sup> | OLOGÍA           |                           |         |
|-------|----------------------|-----------------------|-------------------------------------------------------|---------------------------------------------|------------------|---------------------------|---------|
|       | 🖹 guias 🚽            | CONSULT               | AS +                                                  |                                             | 🛓 USUARIO: MINIS | STERIO DE LA PRODUCCION + | G SALIR |
|       |                      | Resumen<br>Detalle de | Modulos y Guias<br>e Guías<br>Resumen Modulos y Guías | 1                                           |                  |                           |         |
|       |                      |                       | Módulos expedidos                                     |                                             | 200              |                           |         |
|       |                      |                       | Módulos vigentes                                      |                                             | 127              |                           |         |
|       |                      |                       | Módulos utilizados                                    |                                             | 73               |                           |         |
|       |                      |                       | Establecimientos Mineros                              |                                             |                  |                           |         |
|       |                      |                       | MINERIA                                               |                                             |                  |                           |         |
|       |                      |                       |                                                       | Módulos expedidos                           |                  |                           |         |
|       |                      |                       |                                                       | Módulos vigentes                            |                  |                           |         |
|       |                      |                       |                                                       | Módulos utilizados                          |                  |                           |         |

| BUENC | BA<br>DS AIRES PROVID | -<br>NCIA                  |                                                  | MINISTERI<br>GUÍAS ÚNICAS                                        | O DE LA PR<br>DE TRASLADO               | ODUC      | CIÓN,      | CIENC      | CIA Y TECNC        | DLOGÍA           |               |                 |         |         |
|-------|-----------------------|----------------------------|--------------------------------------------------|------------------------------------------------------------------|-----------------------------------------|-----------|------------|------------|--------------------|------------------|---------------|-----------------|---------|---------|
|       | 🛢 GUIAS 🚽             | CONSULT                    | AS +                                             |                                                                  |                                         |           |            |            |                    | 🛓 USUAF          | RIO: MINISTER | IO DE LA PRODUC | ccion - | 🕞 SALIR |
|       |                       | Resumen<br>Detaile de<br>C | Modulo<br>Cuias<br>Activas<br>onsultar<br>e Guía | Detaile de<br>Cerradas Cr<br>ndo por Guías :<br>Fecha de Emisión | r Guias<br>anceladas<br>Fecha de Cierre | Modalidad | Origen     | Estado     | Fecha Finalización | Cant. de Módulos | Imprimir      |                 |         |         |
|       |                       | Tota                       | l:                                               | Cantdidad de Guia                                                | as:                                     |           | Cantidad o | le Módulos | Utilizados:        |                  |               |                 |         |         |

Por ejemplo, detalle de consulta de guías cerradas:

| Consulta de C           | Guías                  |                        |           |          |            |                        |                     |          |
|-------------------------|------------------------|------------------------|-----------|----------|------------|------------------------|---------------------|----------|
| Activas                 | rradas Cancelad        | as                     |           |          |            |                        |                     |          |
| Consultando por         | Guías : Cerradas       |                        |           |          |            |                        |                     |          |
|                         |                        |                        |           |          |            |                        |                     |          |
| N° de Guía              | Fecha de Emisión       | Fecha de Cierre        | Modalidad | Origen   | Estado     | Fecha Finalización     | Cant. de<br>Módulos | Imprimir |
| 561-02-0000006-<br>2015 | 09/04/2015<br>12:16:20 | 12/04/2015<br>12:16:20 | OFF-Line  | COMERCIO | Finalizado | 09/04/2015<br>12:16:20 | 1                   | e -      |
| 561-02-0000007-<br>2015 | 10/03/2015<br>10:42:26 | 13/03/2015<br>10:42:26 | ON-Line   | COMERCIO | Finalizado | 10/03/2015<br>10:42:26 | 1                   | e -      |
| 561-02-0000316-<br>2015 | 19/03/2015<br>12:10:19 | 22/03/2015<br>12:10:19 | OFF-Line  | COMERCIO | Finalizado | 19/03/2015<br>12:10:19 | 1                   | e        |

# Estados finalizado, pendiente:

En el caso de las guías ON Line cuando su estado es finalizado significa que cumplimentó todos los pasos requeridos.

En el caso de las Guías OFF-Line cuando su estado figura pendiente significa que le faltan cargar datos para cumplimentar los pasos requeridos.

| 561-02-0015721-<br>2015 | 10/03/2015<br>16:45:18 | 13/03/2015<br>16:45:18 | ON-Line  | COMERCIO | Finalizado | 10/03/2015<br>16:45:18 | 2 |   |
|-------------------------|------------------------|------------------------|----------|----------|------------|------------------------|---|---|
| 561-02-0016044-<br>2015 | 11/03/2015<br>09:42:17 | 14/03/2015<br>09:42:17 | ON-Line  | COMERCIO | Finalizado | 11/03/2015<br>09:42:17 | 1 |   |
| 561-02-0016124-<br>2015 | 11/03/2015<br>10:54:27 | 14/03/2015<br>10:54:27 | OFF-Line | COMERCIO | Pendiente  |                        | 1 |   |
| 561-02-0016127-<br>2015 | 11/03/2015<br>10:54:55 | 14/03/2015<br>10:54:55 | OFF-Line | COMERCIO | Pendiente  |                        | 1 | • |
| 561-02-0016168-<br>2015 | 11/03/2015<br>11:28:31 | 14/03/2015<br>11:28:31 | OFF-Line | COMERCIO | Pendiente  |                        | 6 | e |

# **Expedir Guía**

Al hacer clic en **Expedir Guía**, usted accederá a un formulario para cargar los Siguientes datos:

| BUEN | BA<br>DS AIRES PROVID                             |                                | M<br>Gl   | IINISTEF<br>UÍAS ÚNICA     | RIO DE LA PRODUCCIÓN<br>Is de traslado       | I, CIENCIA Y TECNOLOGÍ                |                         |                           |         |
|------|---------------------------------------------------|--------------------------------|-----------|----------------------------|----------------------------------------------|---------------------------------------|-------------------------|---------------------------|---------|
|      | 🖹 guias 🗸                                         | CONSUL                         | TAS -     |                            |                                              |                                       | 🛓 USUARIO: MINI         | STERIO DE LA PRODUCCION - | 🕞 SALIR |
|      | Expedir Gu<br>Emitir Guía<br>Completar<br>GENERAR | ía<br>Guía OFF-Li<br>DDJJ MENS | ne<br>UAL |                            |                                              |                                       |                         |                           |         |
|      |                                                   |                                | FECHA SOL | ас <b>пир ~</b><br>02/2015 | TRAMITE<br>PERMISO OFFLINE CANTERA: COMERCIA | EVALUACION<br>0 APROBADO (27/02/2015) | FECHA FIN<br>27/05/2015 |                           |         |

- · Fecha \*
- · Importe unitario (en pesos) \*
- · Cantidad \*

• Total (en pesos): Automáticamente se carga el valor al multiplicar el importe unitario por la cantidad; por ejemplo, 10 pesos x 45=450

• Origen del mineral: menú desplegable para que usted lo seleccione \*

| BUENO | BA<br>Is Aires Provin | NCIA      | MINISTERIO DE LA PF<br>GUÍAS ÚNICAS DE TRASLADO | RODUCCIÓN, CIENCIA Y TECNOLOGÍA |                                    |         |
|-------|-----------------------|-----------|-------------------------------------------------|---------------------------------|------------------------------------|---------|
|       | 🖹 guias 🚽             | CONSULTA: | S -                                             | ▲ USUA                          | RIO: MINISTERIO DE LA PRODUCCION 👻 | 🕞 SALIR |
|       |                       |           |                                                 | GUIA :: EXPEDICION              |                                    |         |
|       |                       |           | *Origen del Mineral:                            | CANTERA: MINERIA                | T                                  |         |
|       |                       |           | Medio de Transporte:                            | Vehiculo Automotor              | •                                  |         |
|       |                       |           | Toneladas / m³:                                 |                                 |                                    |         |
|       |                       |           | *Fecha:                                         | 26/03/2015                      |                                    |         |
|       |                       |           | *Cantidad Módulos:                              |                                 |                                    |         |
|       |                       |           | Total \$:                                       |                                 |                                    |         |
|       |                       |           |                                                 | Enviar Limpiar Cancelar         |                                    |         |

Una vez que usted completa los datos solicitados por el sistema, puede realizar tres acciones: Enviar, Limpiar, Cancelar

# Atención: los campos señalados con \* son requeridos

Si selecciona **Enviar** usted visualizará una pantalla desde la que podrá imprimir su factura: dar OK

| BA<br>BUENOS AIRES PROVINCIA | MINISTERIO DE LA PRODUCCIÓN, CIENCIA Y TECNOLOGÍ<br>GUÍAS ÚNICAS DE TRASLADO | ÍA                 |                         |         |
|------------------------------|------------------------------------------------------------------------------|--------------------|-------------------------|---------|
| #INICIO EGUIAS - ECONS       | ultas -                                                                      | 🛓 USUARIO: MINISTR | ERIO DE LA PRODUCCION - | 🕞 SALIR |
|                              |                                                                              |                    |                         |         |
|                              | OK!<br>Imprimir Boleta de Pago                                               | ×                  |                         |         |
|                              |                                                                              |                    |                         |         |

Al hacer clic en imprimir factura, usted accede a la factura (formato PDF) lista para su impresión.

| BUEROS AIres<br>LA PROVINCIA<br>DESA BHIDA BETRAMITER                                                                                                    | Boleta de Pago                                                                                                    |
|----------------------------------------------------------------------------------------------------|----------------------------------------------------------------------------------------------------|
| Nombre y Apellido o Razón Social:                                                                                                    | MINISTERIO DE LA PRODUCCION                                                                                                    |
| CUIT:                                                                                                    | 30999057167                                                                                                    |
| Trâmite:                                                                                                    | GUIA ÚNICA DE TRASLADO PARA EL TRÁNSITO SUSTANO<br>MINERALES                                                                                                    |
| Fecha:                                                                                                    | 26/03/2015                                                                                                    |
| Importe:                                                                                                    | \$ 35                                                                                                    |
| Ministerio:                                                                                                    | MINISTERIO DE LA PRODUCCIÓN CIENCIA Y TECNOLOGI                                                                                                    |
| Dependencia:                                                                                                    | DIRECCION PROVINCIAL DE MINERIA                                                                                                    |
|                                                                                                    | 100000503                                                                                                    |
|                                                                                                    |                                                                                                    |
| ORIGEN: MINERIA - CANTI                                                                                                    | IDAD DE MÓDULOS: 1 - Válido hasta 05/04/2015                                                                                                    |
| ORIGEN: MINERIA - CANTI<br>El presente es<br>Lugares de pago:<br>En caso de pago con cheque, el mism                                                          | IDAD DE MÓDULOS: 1 - Válido hasta 05/04/2015<br>válido acompañado del comprobante de pago.<br>: sucursales de Banco Provincia y BAPRO Pagos.<br>no será válido una vez acreditado en la cuenta correspondiente.                                                                                                    |
| ORIGEN: MINERIA - CANTI<br>El presente se<br>Lugares de pago:<br>En caso de pago con cheque, el misn<br>6603207160000                                         | IDAD DE MÓDULOS: 1 - Válido hasta 05/04/2015<br>válido acompañado del comprobante de pago.<br>: sucursales de Banco Provincia y BAPRO Pagos.<br>no será válido una vez acreditado en la cuenta correspondiente.                                                                                                    |
| ORIGEN: MINERIA - CANTI<br>El presente es<br>Lugares de pago:<br>En caso de pago con cheque, el mism<br>6603207 160000<br>ATENCION: Sr. Cajero, por favor cob | IDAD DE MÓDULOS: 1 - Válido hasta 05/04/2015<br>válido acompañado del comprobante de pago.<br>: sucursales de Banco Provincia y BAPRO Pagos.<br>no será válido una vez acreditado en la cuenta correspondiente.                                                                                                    |
| ORIGEN: MINERIA - CANTI<br>El presente es<br>Lugares de pago:<br>En caso de pago con cheque, el mism<br>6603207160000<br>ATENCION: Sr. Cajero, por favor cob  | IDAD DE MÓDULOS: 1 - Válido hasta 05/04/2015<br>válido acompañado del comprobante de pago.<br>: sucursales de Banco Provincia y BAPRO Pagos.<br>no será válido una vez acreditado en la cuenta correspondiente.                                                                                                    |
| ORIGEN: MINERIA - CANTI<br>El presente es<br>Lugares de pago:<br>En caso de pago con cheque, el misn<br>6603207 160000<br>ATENCION: Sr. Cajero, por favor cob | IDAD DE MÓDULOS: 1 - Válido hasta 05/04/2015<br>válido acompañado del comprobante de pago.<br>: sucursales de Banco Provincia y BAPRO Pagos.<br>no será válido una vez acreditado en la cuenta correspondiente.                                                                                                    |
| ORIGEN: MINERIA - CANTI<br>El presente es<br>Lugares de pago:<br>En caso de pago con cheque, el mism<br>6603207160000<br>ATENCION: Sr. Cajero, por favor cob  | IDAD DE MÓDULOS: 1 - Válido hasta 05/04/2015<br>válido acompañado del comprobante de pago.<br>: sucursales de Banco Provincia y BAPRO Pagos.<br>no será válido una vez acreditado en la cuenta correspondiente.<br>33500021021309990571670851510000005032<br>brar por Sistema SAM 2000, Módulo Gobierno Electrónico Si |

# 2. Emitir Guía

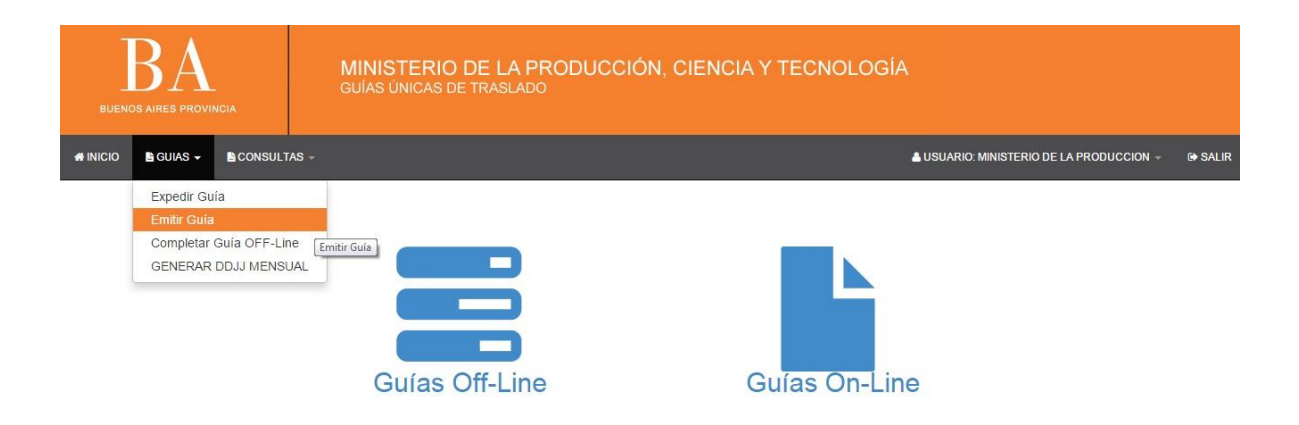

Si se selecciona la opción **Guías Off-Line** los pasos a seguir son los que se detallan a continuación:

Al hacer clic en **Emitir Guía**, usted accederá a un menú desplegable en el que podrá seleccionar el origen del mineral

| BUENO | BA<br>IS AIRES PROVIN | ICIA        | MINISTERIO DE LA<br>GUÍAS ÚNICAS DE TRASLAI | PRODUCCIÓN, CIENCIA Y TECNOLOGÍA<br><sup>DO</sup> |                                        |         |
|-------|-----------------------|-------------|---------------------------------------------|---------------------------------------------------|----------------------------------------|---------|
|       | 🖹 guias 🚽             | CONSULTAS - |                                             |                                                   | USUARIO: MINISTERIO DE LA PRODUCCION - | G SALIR |
|       |                       |             | ٤                                           | SELECCIONE EL ORIGEN DEL MINERAL                  |                                        |         |
|       |                       |             | *ORIGEN                                     | Seleccione el origen del mineral                  | ×                                      |         |
|       |                       |             | Medio de Transporte                         | Vehículo Automotor                                | •                                      |         |
|       |                       |             | Toneladas                                   | 30                                                |                                        |         |
|       |                       |             | Módulos                                     | 1                                                 |                                        |         |
|       |                       |             | Valor Módulo \$                             | 35                                                |                                        |         |
|       |                       |             | Total \$                                    | 35                                                |                                        |         |
|       |                       |             | Modulos disponibles                         | 0                                                 |                                        |         |
|       |                       |             |                                             | Continuar                                         |                                        |         |

Los demás datos los incorpora el sistema. En este caso las Guías Off Line saldrá cada una de las guía por 30 toneladas, debiéndose emitir tantas guías como sea necesario para cubrir la carga.

|                                  | 561-02-0028844-20   | 015                   | GUÍA MINERA<br>Provincia de E | LEY 13.312<br>Suenos Aires |
|----------------------------------|---------------------|-----------------------|-------------------------------|----------------------------|
|                                  | Off Line            |                       | Dirección Provin              | icial de Minería           |
| Emisi�n: / /                     | - : hs.             |                       | VENCIMIENTO: 72 hs            |                            |
| MINISTERIO DE LA PR              | ODUCCION - COMERCIO | 520 Y 153 MELCHO      | R ROMERO - LA PLATA           |                            |
| Cuit 30-99905716-7               | Mineral             | 524<br>-              | Comprobante                   | importe                    |
| Transportista                    | Fes0.30 In.         | Cuit                  | Matrícula automotor           | Acoplado                   |
| Conductor                        |                     |                       | Dni                           | R.U.T.A                    |
| Calle v rutas transitad          | as                  |                       | 100                           | 15.8                       |
| Destinatario                     |                     |                       | Cuit                          |                            |
| Destinatario<br>Lugar de destino |                     | Localidad             | Cuit                          | Pcia.                      |
| Destinatario<br>Lugar de destino |                     | Localidad<br>Partido: | Cuit                          | Pcia.                      |

Podrá imprimir el original, duplicado y triplicado cada uno en una hoja, siendo los espacios amplios para poder completarlos manuscritamente en el establecimiento. Con respecto a el material / mineral recuerde que solo podrá incorporar el mineral autorizado en su Certificado de Productor Minero. Los demás campos recuerde que son obligatorios y además los necesitará para completar las guías por sistema en: Guías / Completar Guías Off Line.

Si en cambio, Usted seleccionó Guías On-Line los pasos a seguir son los siguientes:

Al hacer clic en **Emitir Guía**, usted accederá a un menú desplegable en el que podrá seleccionar el origen del mineral

| BA<br>BUENOS AIRES PROVINCIA | MINISTERIO DE LA<br>GUÍAS ÚNICAS DE TRASLA |                                  |                                                  |
|------------------------------|--------------------------------------------|----------------------------------|--------------------------------------------------|
| #INICIO BIGUIAS - BICON      | SULTAS -                                   | <u>ه</u>                         | USUARIO: MINISTERIO DE LA PRODUCCION 🗸 🛛 🚱 SALIR |
|                              |                                            | SELECCIONE EL ORIGEN DEL MINERAL |                                                  |
|                              | *ORIGEN                                    | Seleccione el origen del mineral | •                                                |
|                              | Medio de Transporte                        | Vehículo Automotor               | •                                                |
|                              | Toneladas                                  | 30                               |                                                  |
|                              | Módulos                                    | 1                                |                                                  |
|                              | Valor Módulo \$                            | 35                               |                                                  |
|                              | Total \$                                   | 35                               |                                                  |
|                              | Modulos disponibles                        | 0                                |                                                  |
|                              |                                            | Continuar                        |                                                  |

Una vez que seleccionó el origen del mineral, por ejemplo Cantera X, el medio de transporte por ejemplo, vehículo automotor; y la cantidad de toneladas usted accederá a un formulario llamado **Material** para cargar los siguientes datos:

- Mineral: menú desplegable para que usted lo seleccione \*
- · Cantidad \*
- ·Descripción: se carga el campo automáticamente
- · Unidad: expresada en toneladas que se carga automáticamente.

| BA<br>BUENOS AIRES PROVINCIA |           | NCIA    | MINISTERIO DE I<br>GUÍAS ÚNICAS DE TRA | A PRODUCCIÓN, CIENCIA Y TECNOLOGÍA<br>SLADO | Ą                   |                        |         |
|------------------------------|-----------|---------|----------------------------------------|---------------------------------------------|---------------------|------------------------|---------|
|                              | 🖹 guias 🚽 | CONSULT | AS +                                   |                                             | 🛓 USUARIO: MINISTEI | RIO DE LA PRODUCCION - | 🕞 SALIR |
|                              |           |         |                                        | MATERIAL                                    |                     |                        |         |
|                              |           |         | *Mineral:                              | GRANITO TRITURADO 🔻                         |                     |                        |         |
|                              |           |         | *Cantidad:                             | 120                                         |                     |                        |         |
|                              |           |         | Descripción:                           | TONELADAS                                   |                     |                        |         |
|                              |           |         | Unidad:                                | TN                                          |                     |                        |         |
|                              |           |         |                                        | Continuar Cancelar                          |                     |                        |         |
|                              |           |         |                                        | (*) Campo requerido.                        |                     |                        |         |

Una vez completado el formulario, Usted podrá continuar o cancelar

Atención: los campos señalados con \* son requeridos

Si hizo clic en **continuar**, Usted accederá a la segunda parte del formulario tal como se ve en la pantalla siguiente:

| BA<br>BUENOS AIRES PROVINCIA |        | MINISTERIO<br>GUÍAS ÚNICAS DE | DE LA PRODUCCIÓN, CIENCIA Y TECNOLOGÍA<br>TRASLADO |                                         |                          |         |
|------------------------------|--------|-------------------------------|----------------------------------------------------|-----------------------------------------|--------------------------|---------|
| 👫 INICIO 🖺 GL                | JIAS - | CONSULT                       | 4S -                                               | Lusuario: minis                         | TERIO DE LA PRODUCCION - | G SALIR |
|                              |        |                               |                                                    | ORIGEN DEL MINERAL TRASPORTADO: CANTERA | í                        |         |
|                              |        |                               | Nombre:                                            | COMERCIO                                |                          |         |
|                              |        |                               | Partido:                                           | LA PLATA T                              |                          |         |
|                              |        |                               | Circunscripción:                                   | X                                       |                          |         |
|                              |        |                               | Sección:                                           |                                         |                          |         |
|                              |        |                               | Parcela:                                           | 70                                      |                          |         |
|                              |        |                               |                                                    | ENTREGA EN DOMICILIO DE ORIGEN          |                          |         |
|                              |        |                               |                                                    | Entrega en domicilio de origen          |                          |         |
|                              |        |                               |                                                    | Continuar Cancelar                      |                          |         |

Hay datos que se cargaron automáticamente, usted sólo debe seleccionar en **Tipo de domicilios de origen** una de las opciones. Hay un campo para seleccionar si la entrega se hará en el domicilio de origen como se muestra en la pantalla anterior. Una vez completado el formulario, Usted podrá continuar o cancelar.

Si hizo clic en **continuar**, Ud. accederá a la tercera parte del formulario para cargar más datos, tal como muestra en la siguiente pantalla:

| BUENC | DS AIRES PROVID | -<br>NGIA | MINISTERIO DE LA PRODUCCI<br>GUÍAS ÚNICAS DE TRASLADO | ÓN, CIENCIA Y TECNOLOGÍA                   |         |
|-------|-----------------|-----------|-------------------------------------------------------|--------------------------------------------|---------|
|       | 🖹 guias 🚽       | CONSULTA  | S -                                                   | LUSUARIO: MINISTERIO DE LA PRODUCCION -    | G SALIR |
|       |                 |           | TRA                                                   | NSPORTE                                    |         |
|       |                 |           | Transporte Propio:                                    | NO tilde en caso de transporte de terceros |         |
|       |                 |           | *CUIT del Transportista (99-99999999-9):              |                                            |         |
|       |                 |           | *Razon Social Transportista                           |                                            |         |
|       |                 |           | R.U.T.A.                                              |                                            |         |
|       |                 |           | c                                                     | AMION                                      |         |
|       |                 |           | *Matricula:                                           |                                            |         |
|       |                 |           | Matricula del acoplado:                               |                                            |         |
|       |                 |           |                                                       | Continuar Cancelar                         |         |
|       |                 |           |                                                       | (*) Campo requerido.                       |         |

# TRANSPORTE

En el primer paso tiene que señalar si se trata de Transporte Propio (Si es propio, tildar); en caso de transporte de terceros: no tildar

Luego completar los siguientes datos:

\*CUIT del transportista (99-99999999-9)

\*Razón Social Transportista

\*Medio de Transporte: Recuerde que el medio de transporte, Ud. ya lo seleccionó en **Origen del material** siendo las opciones: vehículo automotor (camión), tren o embarcación.

# CAMIÓN

| BUENC | BA<br>DS AIRES PROVI | -<br>NCIA | MINISTERIO DE LA PRODUCC<br>GUÍAS ÚNICAS DE TRASLADO | IÓN, CIENCIA Y TECNOLOG                    | ÍA                |                        |         |
|-------|----------------------|-----------|------------------------------------------------------|--------------------------------------------|-------------------|------------------------|---------|
|       | 🖹 guias 👻            | CONSULTAS | ÷                                                    |                                            | LUSUARIO: MINISTE | RIO DE LA PRODUCCION 👻 | 🕒 SALIR |
|       |                      |           | TRA                                                  | NSPORTE                                    |                   |                        |         |
|       |                      |           | Transporte Propio:                                   | NO tilde en caso de transporte de terceros |                   |                        |         |
|       |                      |           | CUIT del Transportista (99-9999999-9):               | 99-99999999-9                              |                   |                        |         |
|       |                      |           | *Razon Social Transportista                          | Perez S.A.                                 |                   |                        |         |
|       |                      |           | R.U.T.A.                                             |                                            |                   |                        |         |
|       |                      |           | c                                                    | CAMION                                     |                   |                        |         |
|       |                      |           | *Matricula:                                          | AAA-111                                    |                   |                        |         |
|       |                      |           | Matricula del acoplado:                              | BBB-222                                    |                   |                        |         |
|       |                      |           |                                                      | Continuar Cancelar                         |                   |                        |         |
|       |                      |           |                                                      | (*) Campo requerido.                       |                   |                        |         |

Si usted seleccionó **Camión** cuando haga clic en continuar el sistema lo redireccionará a **Itinerario** 

| BLENOS AIRES PROVINCIA |           | MINISTERIO DE LA PRODUCCIÓN, CIENCIA Y TECNOLOGÍA<br>GUÍAS ÚNICAS DE TRASLADO |                      |         |                   |                        |         |
|------------------------|-----------|-------------------------------------------------------------------------------|----------------------|---------|-------------------|------------------------|---------|
| #INICIO BIGUIAS - BICO | NSULTAS - |                                                                               |                      |         | LUSUARIO: MINISTE | RIO DE LA PRODUCCION - | G SALIR |
|                        |           |                                                                               | ITINERARIO           |         |                   |                        |         |
|                        |           | *Distancia del Recorrido:                                                     | Menor a 500 Km 🔹     |         |                   |                        |         |
|                        |           | *Tipo de Itinerario:                                                          | <<< ITINERARIO >>> ¥ |         |                   |                        |         |
|                        |           |                                                                               | Continuar Limpiar C  | ancelar |                   |                        |         |
|                        |           |                                                                               | (*) Campo requerido. |         |                   |                        |         |

#### Datos a seleccionar en Itinerario:

\*Distancia del Recorrido: menú desplegable con cantidades expresadas en Km. (Menor a 500 Km.; entre 500 y 1000 Km.; mayor a 1000 Km.)
\*Tipo de Itinerario: menú desplegable (urbano, rural, mixto)

Según el itinerario escogido se agregan nuevos campos para la carga de información:

#### Urbano

\*Principal Calle/Avenida (campo para completar)

| BA<br>BUENOS AIRES PROVINCIA | MINISTERIO DE LA P<br>GUÍAS ÚNICAS DE TRASLAD | PRODUCCIÓN, CIENCIA Y TECNOLOGÍA<br>o |                                               |
|------------------------------|-----------------------------------------------|---------------------------------------|-----------------------------------------------|
| #INICIO 🖹 GUIAS - 🖹 COM      | SULTAS -                                      | <b>≜</b> us                           | SUARIO: MINISTERIO DE LA PRODUCCION 👻 🕒 SALIR |
|                              |                                               | ITINERARIO                            |                                               |
|                              | *Principal Calle/Avenida:                     | San Juan                              |                                               |
|                              | *Distancia del Recorrido:                     | Menor a 500 Km 🔹                      |                                               |
|                              | *Tipo de Itinerario:                          | Urbano 🔻                              |                                               |
|                              |                                               | Continuar Limpiar Cancelar            |                                               |
|                              |                                               | (*) Campo requerido.                  |                                               |

#### Rural

Ruta/s transitadas: menú desplegable 1 (Provincial, Nacional) Menú desplegable 2 con abreviaturas de tipo de ruta y número, por ejemplo R.P. 1 (Ruta provincial 1) al hacer clic en el botón agregar itinerario se carga el dato en el siguiente campo:

# \*Ruta/s seleccionadas

| BA<br>BUENOS AIRES PROVINCIA |           | NCIA    | MINISTERIO DE LA PE<br>GUÍAS ÚNICAS DE TRASLADO | RODUCCIÓN, CIENCIA Y TECNOLOGÍA |                        |                 |         |
|------------------------------|-----------|---------|-------------------------------------------------|---------------------------------|------------------------|-----------------|---------|
|                              | 🖹 guias 🚽 | CONSULT | AS +                                            | 4 0                             | JSUARIO: MINISTERIO DE | LA PRODUCCION - | G SALIR |
|                              |           |         |                                                 | ITINERARIO                      |                        |                 |         |
|                              |           |         | *Distancia del Recorrido:                       | Menor a 500 Km 🔻                |                        |                 |         |
|                              |           |         | *Tipo de Itinerario:                            | Rural                           |                        |                 |         |
|                              |           |         | Ruta/s transitadas:                             | PROVINCIAL V R.P. 1             |                        |                 |         |
|                              |           |         |                                                 | Agregar al itinerario           |                        |                 |         |
|                              |           |         |                                                 | *                               |                        |                 |         |
|                              |           |         | *Ruta/s seleccionadas:                          | v                               |                        |                 |         |
|                              |           |         |                                                 | Continuar Limpiar Cancelar      |                        |                 |         |
|                              |           |         |                                                 | (*) Campo requerido.            |                        |                 |         |

#### Mixto

Ruta/s transitadas: menú desplegable 1 (Provincial, Nacional) menú desplegable 2 con abreviaturas de tipo de ruta y número, por ejemplo R.P. 1 (Ruta provincial 1) al hacer clic en el botón **agregar itinerario** se carga el dato en el siguiente campo: \*Ruta/s seleccionadas

| <b>BA</b><br>BUENOS AIRES PROVINCIA |           | -<br>NCIA | MINISTERIO DE LA PI<br>GUÍAS ÚNICAS DE TRASLADO | RODUCCIÓN, CIENCIA Y TECNOLOGÍA     |                                 |
|-------------------------------------|-----------|-----------|-------------------------------------------------|-------------------------------------|---------------------------------|
|                                     | 🖹 guias 🚽 | CONSUL    | TAS +                                           | LUSUARIO: MINIST                    | ERIO DE LA PRODUCCION 👻 🕞 SALIR |
|                                     |           | 1         |                                                 | ITINERARIO                          | 1                               |
|                                     |           | _         | *Principal Calle/Avenida:                       | San Juan                            |                                 |
|                                     |           |           | *Distancia del Recorrido:                       | Menor a 500 Km 🔹                    |                                 |
|                                     |           |           | *Tipo de Itinerario:                            | Mi×to                               |                                 |
|                                     |           |           | Ruta/s transitadas:                             | PROVINCIAL <b>v</b> R.P. 1 <b>v</b> |                                 |
|                                     |           |           |                                                 | Agregar al Ilinerario               |                                 |
|                                     |           |           | "Ruta/s seleccionadas:                          | *<br>*                              |                                 |
|                                     |           |           |                                                 | Continuar Limpiar Cancelar          |                                 |

Una vez que completó los campos, Usted podrá continuar, limpiar o cancelar.

Si hizo clic en **continuar**, Usted accederá a la tercera parte del formulario para cargar más datos, tal como se muestra en la siguiente pantalla:

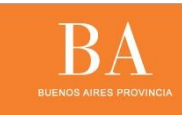

🖷 INICIO 📑 GUIAS -

MINISTERIO DE LA PRODUCCIÓN, CIENCIA Y TECNOLOGÍA

🔺 USUARIO: MINISTERIO DE LA PRODUCCION 👻 🛛 😝 SALIR

| TIPO DE DOM | IICILIO DE DESTINO           |
|-------------|------------------------------|
|             | Otro domicilio a Especificar |
|             | © Corraion                   |
|             | © Puerto                     |
|             | Estación Ferroviaria         |
|             | Centro de Acopio             |
|             | ◎Centro de Triturado         |

| DOMICILIO DESTIN                | 0 DEL TRASLADO       |
|---------------------------------|----------------------|
|                                 |                      |
| * Nombre:                       |                      |
| * Provincia:                    | <<< PROVINCIAS >>> • |
| Partido:                        |                      |
| * Localidad:                    |                      |
| Código Postal:                  |                      |
| * Calle:                        |                      |
| * Número:                       |                      |
| Barrio:                         |                      |
| Piso:                           |                      |
| Departamento:                   |                      |
| FECHA Y HORA DE A               | RRIBO AL DESTINO     |
| *Fecha/hora (aprox.) de arribo: |                      |
|                                 | Continuar Cancelar   |
|                                 | (*) Campo requerido. |

Datos a seleccionar:

# Tipo de domicilio de destino

Otro domicilio a especificar Corralón Puerto Estación Ferroviaria Centro de Acopio Centro de Triturado

# Domicilio destino del traslado

\*Nombre: nombre de la cantera

\*Provincia: se selecciona por medio de un menú desplegable

\*Partido: se selecciona por medio de un menú desplegable

\*Localidad: se selecciona por medio de un menú desplegable

- \*Código postal
- \*Calle
- \*Número
- \*Barrio
- \*Piso
- \*Departamento

Una vez que completó los campos haga clic en continuar para completar más datos:

# Carácter en virtud del cual se obtendrá la guía

| BUENOS AIRES PROVINCIA    | MINISTERIO DE LA PRODU<br>GUÍAS ÚNICAS DE TRASLADO                                                     | ICCIÓN, CIENCIA Y TECNO                                                             | LOGÍA                              |                 |
|---------------------------|----------------------------------------------------------------------------------------------------|-------------------------------------------------------------------------------------|------------------------------------|-----------------|
| 🐗 INICIO 🖺 GUIAS 🖺 CONSUL | AS -                                                                                                   |                                                                                     | 🛓 USUARIO: MINISTERIO DE LA PRODUC | CCION → 🕞 SALIR |
|                           | CARACTER EN VIRT "Caracter: Emisor de la documente D "CUIT (99-99999999-9):                            | UD DEL CUAL SE OBTENDRA LA GUIA<br>Ición prevista en la RG 1415 AFIP - Vendedor - 🔻 |                                    |                 |
|                           | Consumidor Final: ●si®NO *Nombre/Razón Social: *CUIT (99-9999999-9): Continuar Ca (*) Campo requerido. | IS DEL DESTINATARIO                                                                 |                                    |                 |

\*Carácter: menú desplegable con 2 opciones:

- 1. Emisor de la documentación prevista en la RG 1415 AFIP-Vendedor
- 2. Destinatario/ Propietario de los bienes-Comprador

### Datos del emisor

\*CUIT (9999999999)

# Datos del destinatario

\*Consumidor Final: SI / NO

- \* Nombre/Razón Social:
- \*CUIT (9999999999):

Con cualquiera de las dos opciones al continuar usted accederá a:

# Documentación respaldatoria

| BA<br>BUENOS AIRES PROVINCIA | MINISTERIO DE LA P<br>GUÍAS ÚNICAS DE TRASLADO | RODUCCIÓN, (     | CIENCIA Y TECI | NOLOGÍA                                 |         |
|------------------------------|------------------------------------------------|------------------|----------------|-----------------------------------------|---------|
| 🐗 INICIO 🖺 GUIAS 🖺 CON       | ISULTAS ~                                      |                  |                | LUSUARIO: MINISTERIO DE LA PRODUCCION + | 🕒 SALIR |
|                              | C                                              | OCUMENTACIÓN RES | PALDATORIA     |                                         |         |
|                              | Tipo Documentación:                            | Carta de Porte   | •              |                                         |         |
|                              | * N° Comprobante:                              |                  |                |                                         |         |
|                              | Importe \$:                                    |                  |                |                                         |         |
|                              | * Fecha Emisión:                               |                  |                |                                         |         |
|                              |                                                | Continuar Cano   | celar          |                                         |         |

Tipo Documentación: menú desplegable

- Factura
- · Remito
- · Carta de porte
- Cuenta de venta y líquido producto
- · Documento equivalente
- \* Nº Comprobante:
- \* Importe:
- \* Fecha Emisión: al posicionar el cursor en el campo de texto se abre un calendario.

Una vez que completó los datos requeridos debe hacer clic en **continuar** y accederá a la visualización de los datos que hasta allí se han cargado, pantalla **Guía**.

```
GUIA
           CARACTER Emisor de la documentación prevista en la RG 1415 AFIP - Vendedor -
            MATERIAL
               Origen: "COMERCIO"
              Material: GRANITO TRITURADO (TONELADAS)
             Cantidad: 30
           ITINERARIO
             Distancia: Menor a 500 Km
      Tipo de Itinerario: Urbano
Principal Avenida/Calle: San Juan
  Fecha/hora de Arribo: 26/03/2015 12:00
STINO DEL TRA SLADO
                 Tipo: Otro
           Descripción: Rivadavia
             Provincia: BUENOS AIRES
            Localidad: CARUE, ADOLFO ALSINA
         Código Postal:
             Domicilio: Calle 11, Nº:100.
        TRANSPORTE
  Medio de Transporte: Vehículo Automotor
 Matricula del Vehículo: AAA-111
Matricula del Acoplado:
              EMISOR
                 CUIT: 30-99905716-7
     TRANSPORTISTA
     Transporte Propio: De Terceros
                 CUIT: 99-99999999-9
       DESTINATARIO
     Consumidor Final: No
            CUIT/CUIL: 99-99999999-9
  Nombre/Razón Social: Perez S.A.
    DOCUMENTACION
    Tipo de documento: Carta de Porte
      Nº Comprobante: 15
              Importe: 100
     Fecha de Emisión: 26/03/2015
           Continuar
                          Cancelar
```

Para concluir la emisión tiene que hacer clic en **Continuar**. El sistema le devolverá el siguiente mensaje:

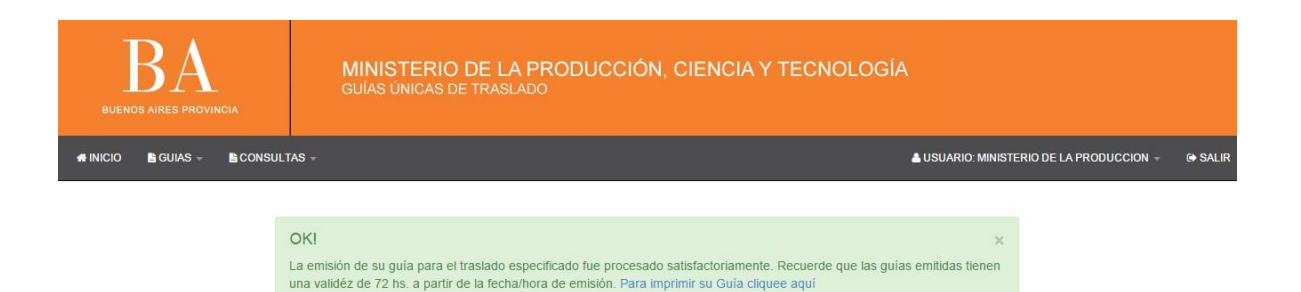

Desde el link Para imprimir su Guía cliquee aquí usted puede acceder a la impresión de la guía en PDF.

Teniendo en una misma hoja el original (que conserva el productor), el duplicado y triplicado (que llevara el transportista dejando el triplicado en el destinatario)

|                                           | Ministerio de                     | la Producción, Ciencia y Te              | cnologia BA   |  |
|-------------------------------------------|-----------------------------------|------------------------------------------|---------------|--|
| Minico advication<br>De late              | 018                               | Distance<br>Province of<br>Director Pro- | RACEV 13.5 C  |  |
| Fernalis 2550/3015 (2.87.85               | 122                               | Valuation in Color 12 IT M               | 1             |  |
| OCREMCO / HOCOLOCIAL COMPROV              | Stat V 183 - MR. CHON ROWER       | OWERD - LA PLATA                         |               |  |
| Cus 30 0000718.7 Mineral DRAMITC TRITLINA | DO: Pase ETH                      | Comproducts Packas 61                    | Desperie 192  |  |
| Transportinia Perint 8.A.                 | Cue 10 (0000000 0                 | Not find the automotion (AAAA (11))      | Acceptante    |  |
| Conductor                                 | 11-040-000                        | 24                                       | RUTAD         |  |
| Calle y rulas translation Rev Just        |                                   |                                          | 0.000         |  |
| Destinates Perce 2.A                      |                                   | Cuil 30 80000000 8                       |               |  |
| Lugar de destino fan Juan M. 100          | Localitati ASACUCHO - Partia      | AVACUEND                                 | NA BURIDAARES |  |
| Nina y solaradin anlari                   | firms y and a million constructor | firm y minimized in destinates           |               |  |
| ORIGINAL (PARACIT)                        |                                   | NO VÁLIDO PARA EL TRÁXATO                |               |  |

|                                     | Ministerio de                                                                                                    | la Producción, Ciencia y Te                                                             | cnologia BA      |  |
|-------------------------------------|----------------------------------------------------------------------------------------------------|-----------------------------------------------------------------------------------------|------------------|--|
| 91-0-094<br>0-0                     | 384.3016<br>Ve                                                                                                    | StuliA MindRick, BY 113 17<br>Provinsis de Ruemon Alten<br>Desculte Provinsis de Manufa |                  |  |
| Name and Diversion in Color and     |                                                                                                    | Venderbrie 1568/55/3 (2019)                                                             |                  |  |
| A RETERIO DE LA PRODUCCIÓN I COMPR  | CO DOVINE MELOCARCER                                                                                                    | S LAPORTA                                                                               | 10040 - 200      |  |
| Cull 35 SERVET IS                   | TIRASO Page 10 TH                                                                                                    | Comprehense Parties of                                                                  | Importe 192      |  |
| Transporting Permit R.A.            | Card to monate a                                                                                                    | Matching a strange AU. 111                                                              | Acquients        |  |
| Conductor                           | 1920-192 Participation (1920)                                                                                                    | Set                                                                                     | BUTAD            |  |
| Calle y rules inersitaties Rev Just |                                                                                                    | 2.51.2                                                                                  |                  |  |
| Desligiate Perci 8.A                |                                                                                                    | Cut to approximate #                                                                    |                  |  |
| Logar de destino Ran Juan AF 100    | Localitat ANACUDED - Partici                                                                                                    | AVICUEND                                                                                | File BURNER ARRE |  |
| Note y automatic anter              | Anny scientific contactor                                                                                                    | Periory have do magnific                                                                | đ                |  |
| SUPLICASO TRANSPORTINTAL            | A LOOP A LOOP AND A LOOP AND A LO | VALED FARA & TRANSTO                                                                    |                  |  |

|                                            | Ministerio de                                                                    | la Producción, Ciencia y Te   | cnologia BA                                                                                                    |  |
|--------------------------------------------|----------------------------------------------------------------------------------|-------------------------------|----------------------------------------------------------------------------------------------------|--|
| Million Devices of<br>On Line              | OLIA MININA LEY 13.9 C<br>Provinsi de Rueme Altes<br>Director Protosal de Marcia |                               |                                                                                                    |  |
| Remain 27/56/2010 12/07/00                 |                                                                                  | Vanaletaria 1000/0018 (2013)  | and the second second se |  |
| MINISTERIO DE LA PRODUCCION - COMPRISO     | STOLY 181 MILCHOR ROWER                                                          | DEFICI LA PLATA               |                                                                                                    |  |
| Cuil 30 0000116.7 Mineral ORAMITO TRITLINA | CO - Perio IC TH                                                                 | Comprohents Packas 45         | Importe 100                                                                                                    |  |
| Tureportela Perez 8.A.                     | Cult 00-90000000 0                                                               | Matchinele automotion/AA, 111 | August                                                                                                    |  |
| Conductor                                  | 122320000000                                                                     | Sei                           | RUTAD                                                                                                    |  |
| Calls y rules insentiaties flan Just       |                                                                                  | (1543)                        | - 1976 - 1976 - 1976 - 1976 - 1976 - 1976 - 1976 - 1976 - 1976 - 1976 - 1976 - 1976 - 1976 - 1976 - 1976 - 197                                                                                                    |  |
| Desiratete PerciliA                        |                                                                                  | Cue 10 (0001000 0             |                                                                                                    |  |
| Logar de destino Rais Juan M. 100          | Localitat AVACUDED - Particip                                                    | AVECUEND                      | File SUBNCE AREE                                                                                                    |  |
| New york and the sectors                   | -                                                                                | Perior y term de manyados     |                                                                                                    |  |
| TRALCADO (DEITRATATIO)                     | 1                                                                                | an usu no naza a malastro     |                                                                                                    |  |

#### TREN

| 🖹 guias - | CONSULTAS - | -                                                |                                            | LUSUARIO: MINISTERIO DE LA PRODUCCION ~ | G SALIR |
|-----------|-------------|--------------------------------------------------|--------------------------------------------|-----------------------------------------|---------|
|           |             | TRANSPO                                          | DRTE                                       |                                         |         |
|           |             | Transporte Propio:                               | NO tilde en caso de transporte de terceros |                                         |         |
|           |             | *CUIT del Transportista (99-99999999-9):         | 99-99999999-9                              |                                         |         |
|           |             | *Razon Social Transportista                      | Perez S.A.                                 |                                         |         |
|           |             | R.U.T.A.                                         |                                            |                                         |         |
|           |             | TREI                                             | N                                          |                                         |         |
|           |             | *Matrícula del tren:                             | CCC111                                     |                                         |         |
|           |             | *Matricula de locomotora:                        | DDD222                                     |                                         |         |
|           |             | Matriculas de el/los vagones (separadas por: ;): |                                            |                                         |         |
|           |             |                                                  | Continuar Cancelar                         |                                         |         |
|           |             |                                                  | (*) Campo requerido.                       |                                         |         |

Si usted seleccionó **Tren** cuando haga clic en continuar el sistema lo redireccionará a **Itinerario** 

# Datos a seleccionar en Itinerario

\*Línea férrea/s:

• \*Distancia del Recorrido: menú desplegable con cantidades expresadas en Km. (Menor a 500 Km.; entre 500 y 1000 Km.; mayor a 1000 Km.)

Una vez completado los campos, Usted podrá continuar, limpiar o cancelar.

| BUENOS A |         | CIA      | MINISTERIO DE LA PA<br>GUÍAS ÚNICAS DE TRASLADO | RODUCCIÓN, CIENCIA Y TECNOLOGÍ | A                                       |         |
|----------|---------|----------|-------------------------------------------------|--------------------------------|-----------------------------------------|---------|
|          | guias - | CONSULTA | S -                                             |                                | LUSUARIO: MINISTERIO DE LA PRODUCCION 🗸 | 🕞 SALIR |
|          |         |          |                                                 | ITINERARIO                     |                                         |         |
|          |         |          | "Línea ferrea/s:                                | Roca                           |                                         |         |
|          |         |          | *Distancia del Recorrido:                       | Menor a 500 Km 🔹               |                                         |         |
|          |         |          |                                                 | Continuar Limpiar Cancelar     |                                         |         |
|          |         |          |                                                 | (*) Camno requerido            |                                         |         |

Si hizo clic en **continuar**, Usted accederá a la tercera parte del formulario para cargar más datos:

| BA<br>BUENOS AIRES PROVINCIA |           | -<br>NCIA | MINISTERIO DE LA PRODUCCIÓN, CIENCIA Y TECNOLOGÍA<br>GUÍAS ÚNICAS DE TRASLADO |                         |         |
|------------------------------|-----------|-----------|-------------------------------------------------------------------------------|-------------------------|---------|
| # INICIO                     | 🖹 guias - | CONSULTA  | S → Lusuario: Ministe                                                         | ERIO DE LA PRODUCCION - | 🕒 SALIR |
|                              |           |           | TIPO DE DOMICILIO DE DESTINO                                                  |                         |         |
|                              |           |           | Otro domicilio a Especificar                                                  |                         |         |
|                              |           |           | © Corraion                                                                    |                         |         |
|                              |           |           | © Puerto                                                                      |                         |         |
|                              |           |           | Estación Ferroviaria                                                          |                         |         |
|                              |           |           | ◎Centro de Acopio                                                             |                         |         |
|                              |           |           | ◎Centro de Triturado                                                          |                         |         |
|                              |           |           | DOMICILIO DESTINO DEL TRASLADO                                                |                         |         |

| DOMICILIO DESTINO               | D DEL TRASLADO       |
|---------------------------------|----------------------|
| * Nombre:                       |                      |
| * Provincia:                    | <<< PROVINCIAS >>> V |
| Partido:                        |                      |
| * Localidad:                    |                      |
| Código Postal:                  |                      |
| * Calle:                        |                      |
| * Número:                       |                      |
| Barrio:                         |                      |
| Piso:                           |                      |
| Departamento:                   |                      |
| FECHA Y HORA DE AI              | RRIBO AL DESTINO     |
| 'Fecha/hora (aprox.) de arribo: |                      |
|                                 | Continuar Cancelar   |
|                                 | (*) Campo requerido. |

Una vez que completó los campos haga clic en continuar para completar los datos requeridos como Datos del Emisor y Datos del Destinatario:

| BUENC | BA<br>DS AIRES PROVID | NCIA     | MINISTERIO I<br>GUÍAS ÚNICAS DE | DE LA PRODUCCIÓN, CIENCIA Y TECNOLOG<br>TRASLADO                      | ilA                                  |              |
|-------|-----------------------|----------|---------------------------------|-----------------------------------------------------------------------|--------------------------------------|--------------|
|       | 🖹 guias 🚽             | CONSULTA | S -                             |                                                                       | LUSUARIO: MINISTERIO DE LA PRODUCCIO | DN − G+SALIR |
|       |                       |          |                                 | CARACTER EN VIRTUD DEL CUAL SE OBTENDRA LA GUIA                       |                                      |              |
|       |                       |          | *Caracter:                      | Emisor de la documentación prevista en la RG 1415 AFIP - Vendedor - 🔻 |                                      |              |
|       |                       |          |                                 | DATOS DEL EMISOR                                                      |                                      |              |
|       |                       |          | *CUIT (99-99999999-9):          |                                                                       |                                      |              |
|       |                       |          |                                 | DATOS DEL DESTINATARIO                                                |                                      |              |
|       |                       |          | *Consumidor Final:              | ©si⊛no                                                                |                                      |              |
|       |                       |          | *Nombre/Razón Social:           |                                                                       |                                      |              |
|       |                       |          | *CUIT (99-99999999-9):          |                                                                       |                                      |              |
|       |                       |          |                                 | Continuar Cancelar                                                    |                                      |              |
|       |                       |          |                                 | (*) Campo requerido.                                                  |                                      |              |

Al continuar usted accederá para completar los datos de la Documentación respaldatoria

| BUENO    | BA<br>S AIRES PROVID | -<br>NCIA | MINISTERIO DE LA PI<br>GUÍAS ÚNICAS DE TRASLADO | RODUCCIÓI      | N, CIENCIA Y  | TECNOLOGÍ | A                                       |         |
|----------|----------------------|-----------|-------------------------------------------------|----------------|---------------|-----------|-----------------------------------------|---------|
| # INICIO | 🖹 guias 🚽            | CONSULTAS | l≠                                              |                |               |           | LUSUARIO: MINISTERIO DE LA PRODUCCION 👻 | G SALIR |
|          |                      |           | D                                               | OCUMENTACIÓN   | RESPALDATORIA |           |                                         |         |
|          |                      | _         | Tipo Documentación:                             | Carta de Porte | •             |           |                                         |         |
|          |                      |           | * N° Comprobante:                               |                |               |           |                                         |         |
|          |                      |           | Importe \$:                                     |                |               |           |                                         |         |
|          |                      |           | * Fecha Emisión:                                |                |               |           |                                         |         |
|          |                      |           |                                                 | Continuar      | Cancelar      |           |                                         |         |

Una vez que completó los datos requeridos debe hacer clic en **continuar** y accederá a la visualización de los datos que hasta allí se han cargado, pantalla **Guía.** 

.

GUIA CARACTER Emisor de la documentación prevista en la RG 1415 AFIP - Vendedor -MATERIAL Origen: "COMERCIO" Material: GRANITO TRITURADO (TONELADAS) Cantidad: 10 **ITINERARIO** Distancia: Menor a 500 Km Principal Línea Ferrea: Roca Fecha/hora de Arribo: 26/03/2015 12:13 DESTINO DEL TRASLADO Tipo: Estaci?n Ferroviaria Descripción: Sarmiento Provincia: BUENOS AIRES Localidad: CARUE, ADOLFO ALSINA Código Postal: Domicilio: Calle Arenales, Nº:4100. TRANSPORTE Medio de Transporte: Tren Matricula del Tren: CCC111 Matricula la Locomotora: DDD222 EMISOR CUIT: 30-99905716-7 **TRANSPORTISTA** Transporte Propio: De Terceros CUIT: 99-99999999-9 DESTINATARIO Consumidor Final: No CUIT/CUIL: 99-99999999-9 Nombre/Razón Social: Perez S.A. DOCUMENTACION Tipo de documento: Factura Nº Comprobante: 45 Importe: 100 Fecha de Emisión: 26/03/2015 Continuar Cancelar

Para concluir la emisión tiene que hacer clic en **Continuar**. El sistema le devolverá el siguiente mensaje:

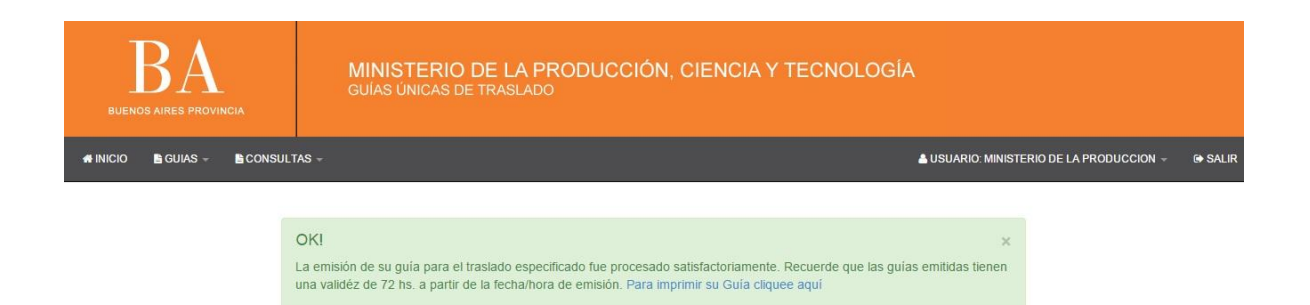

Desde el link <u>Para imprimir su Guía cliquee aquí</u> usted puede acceder a la impresión de la guía en PDF.

# **EMBARCACIÓN**

| BUENC | DS AIRES PROVIN | ICIA        | MINISTERIO DE LA PRODUCC<br>GUIAS ÚNICAS DE TRASLADO | IÓN, CIENCIA Y TECNOLOGÍA                  |       |
|-------|-----------------|-------------|------------------------------------------------------|--------------------------------------------|-------|
|       | 🖹 guias 🚽       | CONSULTAS - |                                                      | ▲ USUARIO: MINISTERIO DE LA PRODUCCION → G | SALIR |
|       |                 |             | TRA                                                  | NSPORTE                                    |       |
|       |                 |             | Transporte Propio:                                   | NO tilde en caso de transporte de terceros |       |
|       |                 |             | *CUIT del Transportista (99-9999999-9):              | 99-9999999-9                               |       |
|       |                 |             | *Razon Social Transportista                          | Perez S.A.                                 |       |
|       |                 |             | R.U.T.A.                                             |                                            |       |
|       |                 |             | ЕМВ                                                  | ARCACION                                   |       |
|       |                 |             | *Matrícula:                                          | EEE-444                                    |       |
|       |                 |             | Nombre:                                              | La Linda                                   |       |
|       |                 |             |                                                      | Continuar Cancelar                         |       |
|       |                 |             |                                                      | (*) Campo requerido.                       |       |

Si usted seleccionó Embarcación cuando haga clic en continuar el sistema lo redireccionará a Itinerario

| BUENG | BA<br>DS AIRES PROVID | NCIA | MINISTERIO DE LA PRODUCCIÓN, CIENCIA Y TECNOLO<br>GUÍAS ÚNICAS DE TRASLADO | DGÍA                                             |
|-------|-----------------------|------|----------------------------------------------------------------------------|--------------------------------------------------|
|       | 🔓 guias 🚽             |      | TAS -                                                                      | 🛔 USUARIO: MINISTERIO DE LA PRODUCCION 👻 🕞 SALIR |
|       |                       | 1    | ITINERARIO                                                                 |                                                  |
|       |                       |      | "Hoja de navegación: 100                                                   |                                                  |
|       |                       |      | *Distancia del Recorrido: Menor a 500 Km 🔹                                 |                                                  |
|       |                       |      | Continuar Limpiar Cancelar                                                 |                                                  |
|       |                       |      | (*) Campo requerido.                                                       |                                                  |

Una vez que completó los campos, Usted podrá continuar, limpiar o cancelar.

Si hizo clic en **continuar**, Usted accederá a la tercera parte del formulario para cargar más datos:

| BA<br>BUENOS AIRES PROVINCIA |           |          | MINISTERIO DE LA PRODUCCIÓN, CIENCIA Y TECNOLOGÍA<br>GUIAS ÚNICAS DE TRASLADO |                         |         |
|------------------------------|-----------|----------|-------------------------------------------------------------------------------|-------------------------|---------|
| # INICIO                     | 🔓 guias 🚽 | CONSULTA | IS                                                                            | ERIO DE LA PRODUCCION - | 🕞 SALIR |
|                              |           |          | TIPO DE DOMICILIO DE DESTINO                                                  |                         |         |
|                              |           |          | ◎Otro domicilio a Especificar                                                 |                         |         |
|                              |           |          | ©Corraion                                                                     |                         |         |
|                              |           |          | Puerto                                                                        |                         |         |
|                              |           |          | ©Estación Ferroviaria                                                         |                         |         |
|                              |           |          | Centro de Acopio                                                              |                         |         |
|                              |           |          | Centro de Triturado                                                           |                         |         |

| DOMICILIO DESTINO               | D DEL TRASLADO       |
|---------------------------------|----------------------|
| * Nombre:                       |                      |
| * Provincia:                    | <<< PROVINCIAS >>>   |
| Partido:                        |                      |
| * Localidad:                    |                      |
| Código Postal:                  |                      |
| * Calle:                        |                      |
| * Número:                       |                      |
| Barrio:                         |                      |
| Piso:                           |                      |
| Departamento:                   |                      |
| FECHA Y HORA DE A               | RRIBO AL DESTINO     |
| 'Fecha/hora (aprox.) de arribo: |                      |
|                                 | Continuar Cancelar   |
|                                 | (*) Campo requerido. |

Una vez que completó los campos haga clic en continuar para ver más datos

| BUENOS AIRES PROVINCIA |                       |                        | MINISTERIO I<br>GUÍAS ÚNICAS DE | DE LA PRODUCCIÓN, CIENCIA Y TECNOLO<br>TRASLADO                       | GÍA                                   |            |
|------------------------|-----------------------|------------------------|---------------------------------|-----------------------------------------------------------------------|---------------------------------------|------------|
|                        | 🖹 GUIAS 👻             | CONSULT/               | AS +                            |                                                                       | LUSUARIO: MINISTERIO DE LA PRODUCCION | - IP SALIR |
|                        |                       |                        |                                 | CARACTER EN VIRTUD DEL CUAL SE OBTENDRA LA GUIA                       |                                       |            |
|                        |                       |                        | *Caracter:                      | Emisor de la documentación prevista en la RG 1415 AFIP - Vendedor - 🔻 |                                       |            |
|                        |                       |                        | DATOS DEL EMISOR                |                                                                       |                                       |            |
|                        | *CUIT (99-9999999-9); |                        | *CUIT (99-99999999-9):          |                                                                       |                                       |            |
|                        |                       |                        |                                 | DATOS DEL DESTINATARIO                                                |                                       |            |
|                        |                       |                        | *Consumidor Final:              | ©si®no                                                                |                                       |            |
|                        |                       |                        | *Nombre/Razón Social:           |                                                                       |                                       |            |
| *CUIT (99-9999999-9):  |                       | *CUIT (99-99999999-9): |                                 |                                                                       |                                       |            |
|                        |                       |                        | Continuar Cancelar              |                                                                       |                                       |            |
|                        |                       |                        |                                 | (*) Campo requerido.                                                  |                                       |            |

Con cualquiera de las dos opciones al continuar usted accederá a Documentación respaldatoria

| BUEN | BA<br>DS AIRES PROVID | -<br>NCIA | MINISTERIO DE LA P<br>GUÍAS ÚNICAS DE TRASLADO | RODUC        | CIÓN, C   |            | Y TECNOL | OGÍA             |                          |         |
|------|-----------------------|-----------|------------------------------------------------|--------------|-----------|------------|----------|------------------|--------------------------|---------|
|      | 🖹 guias 🚽             | CONSULTAS | ÷                                              |              |           |            |          | 🛔 USUARIO: MINIS | TERIO DE LA PRODUCCION 👻 | 🕞 SALIR |
|      |                       |           | C                                              | OCUMENTA     | CIÓN RESI | PALDATORIA |          |                  |                          |         |
|      |                       |           | Tipo Documentación:                            | Carta de Por | rte       | •          |          |                  |                          |         |
|      |                       |           | * N° Comprobante:                              |              |           |            |          |                  |                          |         |
|      |                       |           | Importe \$:                                    |              |           |            |          |                  |                          |         |
|      |                       |           | * Fecha Emisión:                               |              |           |            |          |                  |                          |         |
|      |                       |           |                                                | Continuar    | r Canc    | elar       |          |                  |                          |         |

Una vez que completó los datos requeridos debe hacer clic en **continuar** y accederá a la visualización de los datos que hasta allí se han cargado, pantalla **Guía**.

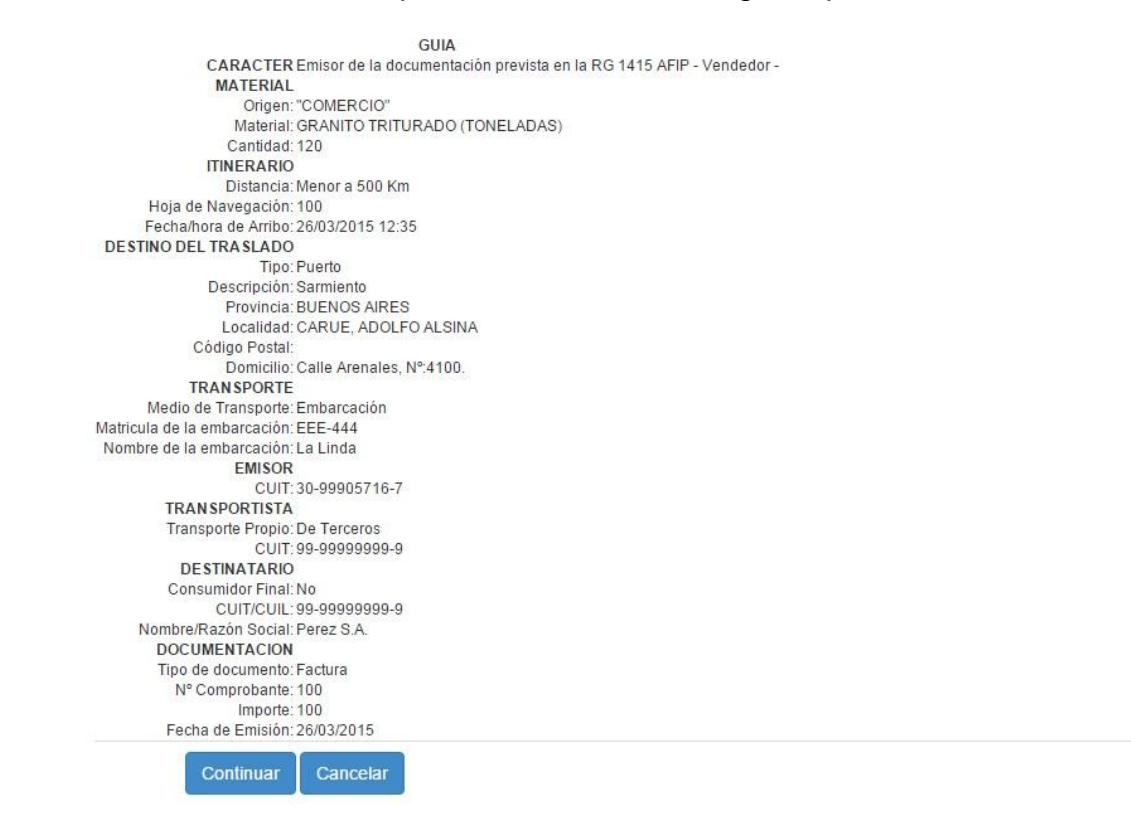

Para concluir la emisión tiene que hacer clic en **Continuar.** El sistema le devolverá el siguiente mensaje:

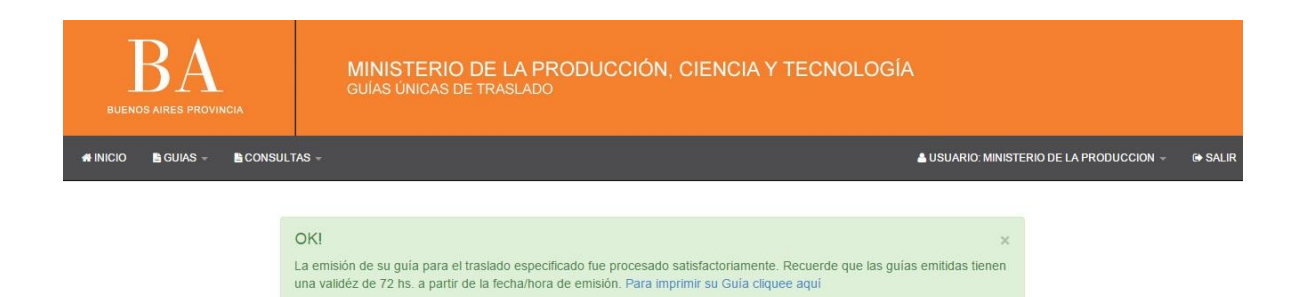

Desde el link <u>Para imprimir su Guía cliquee aquí</u> usted puede acceder a la impresión de la guía en PDF.

# Completar Guía Offline

Al seleccionar este ítem usted verá la siguiente información sobre las guías off-line pendientes de carga

| BA<br>BUENDS AIRES PROVINCIA |                                       | MINISTERIO D<br>GUÍAS ÚNICAS DE T | E LA PRODUCCIÓN,<br>RASLADO | CIENCIA Y TEC       | NOLOGÍA  |                |                             |         |
|------------------------------|---------------------------------------|-----------------------------------|-----------------------------|---------------------|----------|----------------|-----------------------------|---------|
|                              | A INICIO B GUIAS - B CONSULTAS - AUSU |                                   |                             |                     |          | 🛔 USUARIO: MIN | IISTERIO DE LA PRODUCCION - | 🕞 SALIR |
|                              | Expedir Gu<br>Emitir Guía             | iía<br>1                          | F-Line Pendientes de        | e Carga             |          |                |                             |         |
|                              | Completar                             | Guía OFF-Line                     |                             |                     |          |                |                             |         |
|                              | GENERAR                               | DDJJ MENSUAL                      | Completar Guía OFF-Line     | Fecha de Emisión    | Origen   | Acciones       |                             |         |
|                              |                                       | 561-02-0                          | 016124-2015                 | 11/03/2015 10:54:27 | COMERCIO | Completar Guía |                             |         |
|                              |                                       | 561-02-0                          | 016127-2015                 | 11/03/2015 10:54:55 | COMERCIO | Completar Guía |                             |         |
|                              |                                       | 561-02-0                          | 016168-2015                 | 11/03/2015 11:28:31 | COMERCIO | Completar Guía |                             |         |
|                              |                                       | 561-02-0                          | 017118-2015                 | 12/03/2015 09:20:35 | COMERCIO | Completar Guía |                             |         |
|                              |                                       | 561-02-0                          | 017197-2015                 | 12/03/2015 10:28:45 | COMERCIO | Completar Guía |                             |         |

Al hacer clic en Acciones "completar guía" usted accede a todos los datos de carga de una guía minera x para completar los campos que faltan.

#### Generar DDJJ Mensual

Recuerde que deberá enviar una DDJJ por cada mineral que produzca el Establecimiento.

- En el caso de guías On Line antes del 10 del mes siguiente (ej: para las minas emitidas durante el mes de Abril, envía la DDJJ antes del 10 de mayo. La opción del desplegable es mes 4).
- En el caso de Guías Off Line deberá enviar la DDJJ los días lunes con las guías emitidas durante la semana anterior y también enviar la mensual como en el caso de las Guías On Line.

| BUENOS AIRES PROVINCIA |                                        |                    | MINISTERIC<br>GUÍAS ÚNICAS D | DE LA PRODUCCIÓN, CIENCIA Y TECNOLOGÍA<br>DE TRASLADO |                               |         |
|------------------------|----------------------------------------|--------------------|------------------------------|-------------------------------------------------------|-------------------------------|---------|
| A INICIO               | 🔓 guias 🗸                              | CONSULT            | <b>\S</b> +                  | ▲ USUARIO: 1                                          | MINISTERIO DE LA PRODUCCION - | G SALIR |
|                        | Expedir Gu<br>Emitir Guía<br>Completar | ia<br>Guía OFF-Lin | Año:                         | 2015                                                  |                               |         |
|                        | GENERAR                                | DDJJ MENSU         | AL Mes:                      | 1                                                     | •                             |         |
|                        |                                        | GENERAR            | DDJJ MENSUAL                 | Seleccionar Establecimiento                           | ×                             |         |
|                        |                                        |                    | Material:                    | Seleccionar el Material                               | ×                             |         |
|                        |                                        |                    |                              | Consultar                                             |                               |         |

La Declaración Jurada Mensual se realiza seleccionando por los desplegables de la pantalla:

- \* Año
- \* Mes
- \* Establecimiento: solo se desplegaran los de su Empresa
- \* Material: deberá seleccionar solo el que corresponde a su Establecimiento

**Consultar**, podrá chequear los datos que usted enviará. El sistema completará todos los campos requeridos con las Guías On-Line.

**Enviar**, se encargara de hacer llegar al mail de la Direccion Provincial de Mineria con su DDJJ mensual.

En el caso de Guías <u>Off-Line</u> los Productores deberán completar primero las guías emitidas para luego poder emitir su DDJJ. Debiendo acceder a Completar Guías Off Line. Allí los datos que usted completó en el Establecimiento (generalmente a mano en el original que usted conservó) podrán ser completados en el sistema

| BUENOS AIRES PROVINCIA |                           | - GUÍAS ÚNICAS DE 1<br>NGIA          | (RASLADO            |          |                |                              |      |
|------------------------|---------------------------|--------------------------------------|---------------------|----------|----------------|------------------------------|------|
|                        | 🖹 guias 🗸                 | CONSULTAS -                          |                     |          | 🛔 USUARIO: MIN | ISTERIO DE LA PRODUCCION 👻 🕞 | SALI |
|                        | Expedir Gu<br>Emitir Guía | ia<br>F-Line Pendientes d            | e Carga             |          |                |                              |      |
|                        | Completar                 | Guia OFF-Line                        |                     |          |                |                              |      |
|                        | GENERAR                   | DDJJ MENSUAL Completar Guía OFF-Line | Fecha de Emisión    | Origen   | Acciones       |                              |      |
|                        |                           | 561-02-000006-2015                   | 02/03/2015 08:31:44 | COMERCIO | Completar Guía |                              |      |
|                        |                           | 561-02-0000316-2015                  | 02/03/2015 10:18:19 | COMERCIO | Completar Guía |                              |      |
|                        |                           | 561-02-0010693-2015                  | 09/03/2015 08:31:47 | COMERCIO | Completar Guía |                              |      |
|                        |                           | 561-02-0011340-2015                  | 09/03/2015 15:34:41 | COMERCIO | Completar Guía |                              |      |
|                        |                           | 561-02-0013709-2015                  | 10/03/2015 08:36:53 | COMERCIO | Completar Guía |                              |      |
|                        |                           | 561-02-0016124-2015                  | 11/03/2015 10:54:27 | COMERCIO | Completar Guía |                              |      |
|                        |                           | 561-02-0016127-2015                  | 11/03/2015 10:54:55 | COMERCIO | Completar Guía |                              |      |
|                        |                           | 561-02-0016168-2015                  | 11/03/2015 11:28:31 | COMERCIO | Completar Guía |                              |      |
|                        |                           | 561-02-0017117-2015                  | 12/03/2015 09:19:45 | COMERCIO | Completar Guía |                              |      |
|                        |                           | 561-02-0017118-2015                  | 12/03/2015 09:20:35 | COMERCIO | Completar Guía |                              |      |

# Desplegándose la siguiente primera pantalla, las mismas del sistema On Line:

| BA<br>BUENOS AIRES PROVINCIA | MINISTERIO DE LA PRODUCCIÓN, CIENCIA Y TECNOLO<br>GUÍAS ÚNICAS DE TRASLADO | GÍA                 |
|------------------------------|----------------------------------------------------------------------------|---------------------|
| #INICIO 🖹 GUIAS 🗸            |                                                                            | LUSUARIO: → 😝 SALIR |
|                              | MATERIAL                                                                   |                     |
|                              | *Mineral: Seleccione un mineral •                                          |                     |
|                              | *Cantidad: 30                                                              |                     |
|                              | Descripción:                                                               |                     |
|                              | Unidad:                                                                    |                     |
|                              | Continuar Cancelar                                                         |                     |
|                              | (*) Campo requerido.                                                       |                     |

Una vez completadas las Guías Off-Line usted estará en condiciones de poder emitir su DDJJ.

Importante: Todas las DDJJ deben enviarse antes del día 10 del mes. Recuerde que de no hacerlo el sistema no le permitirá emitir nuevas Guías.